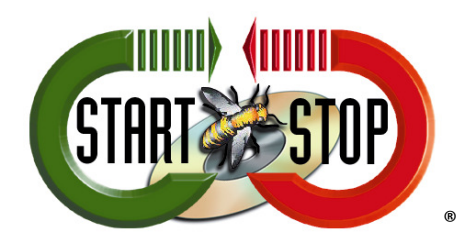

HTH Engineering, Inc. 825 Cypress Trails Dr. Tarpon Springs, FL 34688 Tel: (727) 939 8853 Toll-Free (866) 254-0714 FAX (810) 821-6940 Web: <u>http://www.startstop.com</u>

To launch files automatically from a Folder or Downloaded Audio file, the default Program must be set to auto launch the Start Stop Software. This guide is a general walkthrough to set defaults for specific audio type files. In this example we will use a MP3 type audio file:

1. Select the "Start" Button

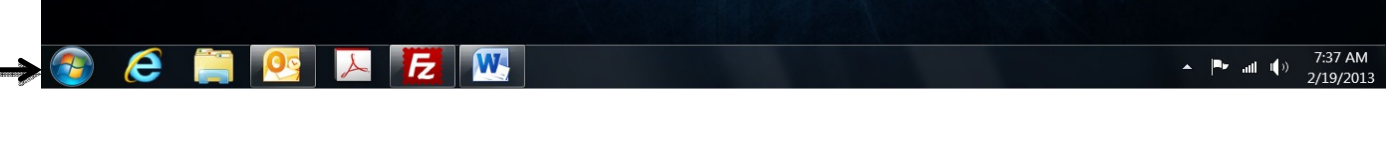

2. Select "Default Programs"

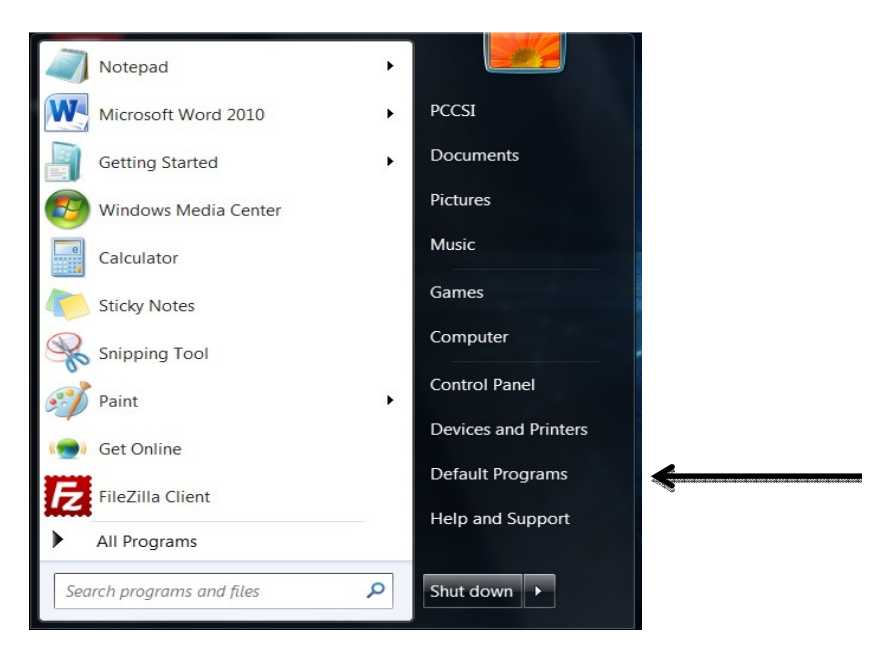

3. Select "Associate a File type or Protocol with a program."

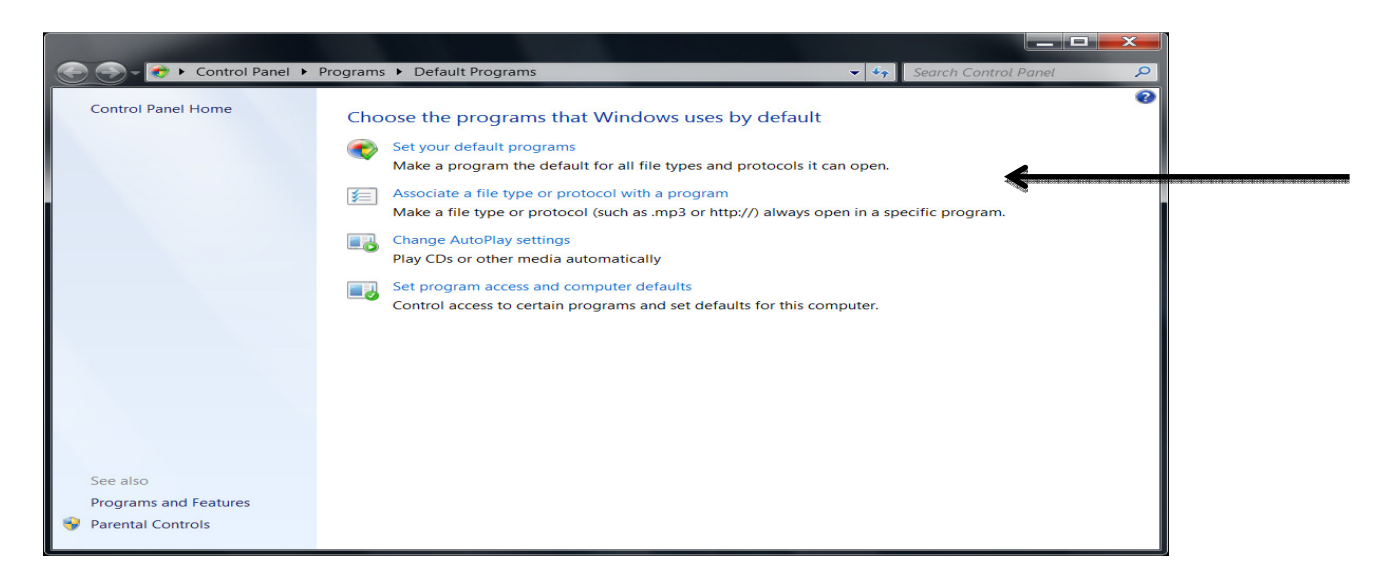

4. Scroll Down to filetype: MP3 is highlighted and the Program that is currently Default is Windows Media Player (Under "Current Default"). To Change the default player and with filetype Highlighted, click on "Change Program" (Blue Arrow).

| -                                        | _                                                                                                 |                                                                |                |  |
|------------------------------------------|---------------------------------------------------------------------------------------------------|----------------------------------------------------------------|----------------|--|
| 🔁 🕗 🗢 🖅 ト Co                             | ontrol Panel + Programs + Default Programs + S                                                    | et Associations 🔹 🗸 Search C                                   | Control Panel  |  |
| Associate a file<br>Click on an extensio | e type or protocol with a specific progra<br>on to view the program that currently opens it by de | m<br>fault. To change the default program, click Change progra | Ø              |  |
| Microsoft C                              | Corporation                                                                                       |                                                                | Change program |  |
| Name                                     | Description                                                                                       | Current Default                                                | -              |  |
| Sec.mlc                                  | Language Pack File                                                                                | Language Pack Installer                                        |                |  |
| .mml                                     | Media Catalog File                                                                                | Unknown application                                            |                |  |
| 🔜 .mmp                                   | ArcSoft Slide Show File                                                                           | MediaImpression Slideshow Player                               |                |  |
| .mmw                                     | Media Catalog File                                                                                | Unknown application                                            |                |  |
| .mod                                     | Movie Clip                                                                                        | Windows Media Player                                           |                |  |
| 📧 .mov                                   | QuickTime Movie                                                                                   | Windows Media Player                                           |                |  |
| 🔝 .mp2                                   | MP3 Format Sound                                                                                  | Windows Media Player                                           |                |  |
| .mp2v                                    | Movie Clip                                                                                        | Windows Media Player                                           |                |  |
| 🔜 .mp3                                   | MP3 Format Sound                                                                                  | Windows Media Player                                           |                |  |
| 🔊 .mp4                                   | MP4 Video                                                                                         | Windows Media Player                                           |                |  |
| ■ .mp4v                                  | MP4 Video                                                                                         | Windows Media Player                                           |                |  |
| 🂻 .mpa                                   | Movie Clip                                                                                        | Windows Media Player                                           |                |  |
| 🂻 .mpe                                   | Movie Clip                                                                                        | Windows Media Player                                           |                |  |
| 🚊 .mpeg                                  | Movie Clip                                                                                        | Windows Media Player                                           | -              |  |
|                                          |                                                                                                   |                                                                | Close          |  |

5. Start Stop Software may or may not be listed in "Open With..." window. If it is listed, select Start Stop Software. If not...Select "Browse" (Green Arrow).

| Open | with X                                                                   |  |
|------|--------------------------------------------------------------------------|--|
| 2    | Choose the program you want to use to open this file:<br>File: .mp3      |  |
| Re   | commended Programs                                                       |  |
| 2    | HP MediaSmart Music Main Program<br>CyberLink Corp. Windows Media Center |  |
|      | Windows Media Player<br>Microsoft Corporation                            |  |
| Ot   | her Programs 🚽 👻                                                         |  |
|      |                                                                          |  |
|      |                                                                          |  |
|      |                                                                          |  |
| A    | ways use the selected program to open this kind of file Browse           |  |
|      | OK Cancel                                                                |  |

6. You will need to navigate to the Start Stop Software Folder. With the "Open with…" window, click on Local Drive (Most Likely 'C :') → Program Files (x86) or Program Files
→ HTH Engineering → Start Stop Software folder.

| Øpen with             |        | Property & lot Association         | 100                                          | X              |
|-----------------------|--------|------------------------------------|----------------------------------------------|----------------|
| COO VIE K HTH         | Η      | Start Stop Universal Transcription | ✓ ← Search Start Stop                        | Univer 🔎       |
| Organize 🔻 New        | ı folo | der                                | 8== ▼                                        | 0              |
| 🐌 Downloads           | *      | Name                               | Date modified                                | Туре           |
| laces 🐉 Recent Places |        | 📕 bin                              | 2/13/2013 8:35 AM                            | File folder    |
| 🔚 Libraries           |        | L Instruction Manual               | 2/13/2013 8:34 AM                            | File folder    |
| Documents             | 111    | 📙 Skins                            | 2/13/2013 8:34 AM                            | File folder    |
| Music<br>Pictures     |        | 🧩 KillSSU12.exe                    | 12/14/2012 1:07 PM                           | Application    |
|                       |        | 🌄 NCT_AC2_Install.exe              | 9/19/2012 9:37 PM                            | Application    |
|                       |        | NCT_AS2_Install.exe                | 9/19/2012 9:38 PM                            | Application    |
|                       |        | √€ SNDREC32.EXE                    | 4/28/2000 8:42 AM                            | Application    |
| Homegroup             |        | SSAuthenticate.exe                 | 1/23/2013 10:39 A                            | Application    |
| Nonegroup             |        | 🛃 StartStopV12.exe                 | 1/21/2013 10:54 PM                           | Application    |
| Computer              |        | 🌄 TrueSpeechCodec.exe              | File description: StartStop L                | Jniversal Tran |
|                       |        | TrueUpdateClient.exe               | File version: 12.0.0.0                       | g, Inc         |
|                       | ( _    |                                    | Date created: 12/14/2012 1                   | .1:53 AM       |
|                       | 0.4    |                                    | Size: 8.89 MB                                |                |
| Fi                    | le na  | ame: StartStopV12.exe              | <ul> <li>Programs (*.exe;*.pif;*.</li> </ul> | .com;* 🔻       |
|                       |        |                                    | Open 🔽 C                                     | ancel          |

7. Select 'StartStopV12.exe' (may also be StartStopV9.exe in older versions) application and click on Open. Click OK on next window to select Start Stop as Default.

8. The Default Program will have changed.

| ssociate a file    |                                                                                                    |                                                     |            |
|--------------------|----------------------------------------------------------------------------------------------------|-----------------------------------------------------|------------|
| ssociate a me      | the set is a set of a set of the set of the |                                                     | -          |
|                    | type of protocol with a specific program                                                                                                    | 2011 1222 12220 1234 042312445                      |            |
| ick on an extensio | on to view the program that currently opens it by default. To                                                                                                    | o change the default program, click Change program. |            |
| 🛃 StartStop U      | niversal Transcription System                                                                                                    |                                                     |            |
| 🐔 HTH Engine       | eering, Inc                                                                                                    | Chang                                               | ge program |
|                    |                                                                                                    |                                                     |            |
| lame               | Description                                                                                                    | Current Default                                     | -          |
| mic                | Language Pack File                                                                                                    | Language Pack Installer                             |            |
| mmi<br>=           | Media Catalog File                                                                                                    | Unknown application                                 |            |
| .mmp               | ArcSoft Slide Snow File                                                                                                    | MediaImpression Slideshow Player                    |            |
| .mmw               | Media Catalog File                                                                                                    | Unknown application                                 |            |
| .mod               | Movie Clip                                                                                                    | Windows Media Player                                |            |
| .mov               | QuickTime Movie                                                                                                    | Windows Media Player                                |            |
| ).mp2              | MP3 Format Sound                                                                                                    | Windows Media Player                                | =          |
| .mp2v              | Movie Clip                                                                                                    | Windows Media Player                                |            |
| .mp3               | MP3 File                                                                                                    | StartStop Universal Transcription System            |            |
| 🖻 .mp4             | MP4 Video                                                                                                    | Windows Media Player                                |            |
| .mp4v              | MP4 Video                                                                                                    | Windows Media Player                                |            |
| 🗋 .mpa             | Movie Clip                                                                                                    | Windows Media Player                                |            |
| .mpe               | Movie Clip                                                                                                    | Windows Media Player                                |            |
| .mpeg              | Movie Clip                                                                                                    | Windows Media Player                                |            |
|                    |                                                                                                    |                                                     | -          |

All MP3 type files will now open, by default, with the Start Stop Software.